| DISCHARGE SUMMA                                                                                                    | RIES – VIEW AND PRINT A DISCHARGE SUMMARY                                                                                                    |
|----------------------------------------------------------------------------------------------------|----------------------------------------------------------------------------------------------------|
| <ul> <li>Display the Patient Banner for the required patient – this can be done in many ways, e.g.</li> <li>Search for the patient using Master Patient Index &gt; Search for a Patient</li> <li>If the patient is still an Inpatient – click on their row in the ward</li> <li>If the patient has been discharged within the last 7 days - View Recent Inpatients, find the patient on the list and click on their row</li> </ul> |                                                                                                    |
| Once the patient's name appears                                                                                                    | The Patient Homepage screen opens:                                                                                                    |
| in the <b>Patient Banner</b> :                                                                                                    | IS Wilson Avenue, BRIGHTON, BN2 5PA                                                                                                    |
| Click the <b>Home</b> icon or the patient's name                                                                                                    | IQ & Admin IX     Clinical View     2       Patient Alerts     Discharge Summaries     Patient ID Numbers       Dubbase Summaries     Eddbalt Mar (Mr) General Surgery 123-Mar-2022 1545     Hospital number                                                                                                    |
|                                                                                                    | There are no items to show in this view.                                                                                                    |
|                                                                                                    | View All         Marged         View All         Add Professor         View All         Add Professor         View All         Add Profe                                                                                                    |
| Click the View All button on the Discharge Summaries pane                                                                                                    | The Patient Proformas window displays:          Patient Proformas       Show Excluded         Drag a column header here to group by that column.       Find         Proforma Name       Specialty         Entity Type       Entity Date         Clinical Date       Added         Updated       Owner         Discharge Summ       INS         23/03/2022 16:45       24-Mar-2022 10:       19-Nov-2021 10:                                                                                                    |
| Click on the row of the summary<br>you wish to view or print                                                                                                    | The action buttons display:         Patient Proformas         Drag a column header here to group by that column         Proforma Name         Show Exclude         Drag a column header here to group by that column         Integration of the state of the state o                                                                                                    |
|                                                                                                    | Click the <b>Print</b> button then go to the box after the one below                                                                                                    |
| Viewing only                                                                                                    |                                                                                                    |
| Blue text has been entered in to                                                                                                    | JENCHS, Ane (Mn)                                                                                                    |
| the summary                                                                                                    | Discharge Summary (Inpatients) Version: 56 Chincal Date: 15-Apr-2020 09-56 Chincal Date: 15-Apr-2020 09-56                                                                                                    |
| Ned text has been deleted                                                                                                    | DOFFMAN, Sarah (Dr) : Chest Medicine (Respiratory) : 20-Feb-202     1330     DoFFMAN, Sarah (Dr) : Chest Medicine (Respiratory) : 20-Feb-202     1330     DoFFMAN, Sarah (Dr) : Dest Medicine (Respiratory) : 20-Feb-202                                                                                                    |
| Click on the blue or red text to see                                                                                                    | SDEC CCR.     SDEC CCR.     Diagnoses / Relevant                                                                                                    |
| edited / deleted the text                                                                                                    | Investigations / Procedures / SDEC CCR  Investigations / Procedures / SDEC CCR  Investigations / Proceedures / SDEC CCR  Investigations / Proceedures / SDEC CCR  Investigations / Proceedures / SDEC CCR  Investigations / Proceedures / SDEC CCR  Investigations / Procedures / SDEC CCR  Investigations / Procedures / SDEC CCR  Investigations / SDEC CCR  Investigations / SDEC CCR  Investigations / SDEC CCR  Investigations / SDEC CCR  Investigations / SDEC CCR  Investigations / SDEC CCR  Investigations / SDEC CCR  Investigations / SDEC CCR  Investigations / SDEC CCR |
|                                                                                                    | Legal Information     Person Completing Record     Diagnoses / Relevant Investigations / Procedures / Treatment     SUH Discharge Details                                                                                                    |
| Use the <b>scroll bar</b> to view the                                                                                                    | Por Pharmacy Use Only     Neering: A dimission Details     Medication / Allergies / Adverse     Detains / Allergies / Adverse     O No entries to display                                                                                                    |
| summary or use the <b>headings</b> on                                                                                                    | Patient Details / GP Information     Diagnoses & Procedures                                                                                                    |
| specific section.                                                                                                    | Limitative exactration at trainerties as      Link and      Link and      Link an     |
| Click the <b>View</b> button to see the                                                                                                    | Videourier instantent unien isooosi comisi unisis - zek0, mild hipponatinaemia, WCK 17.0, CRP 80, INK L3 ECC == inst activariate CXR = no char foral consolication Relevant Past Medical History Anthen Type 2 Dablecks another tasis                                                                                                    |
| summary with any deleted text removed. All text will be black.                                                                                                    | Exclude Escalate Unauthorise View Report View Print View and Print Edit                                                                                                    |
|                                                                                                    |                                                                                                    |

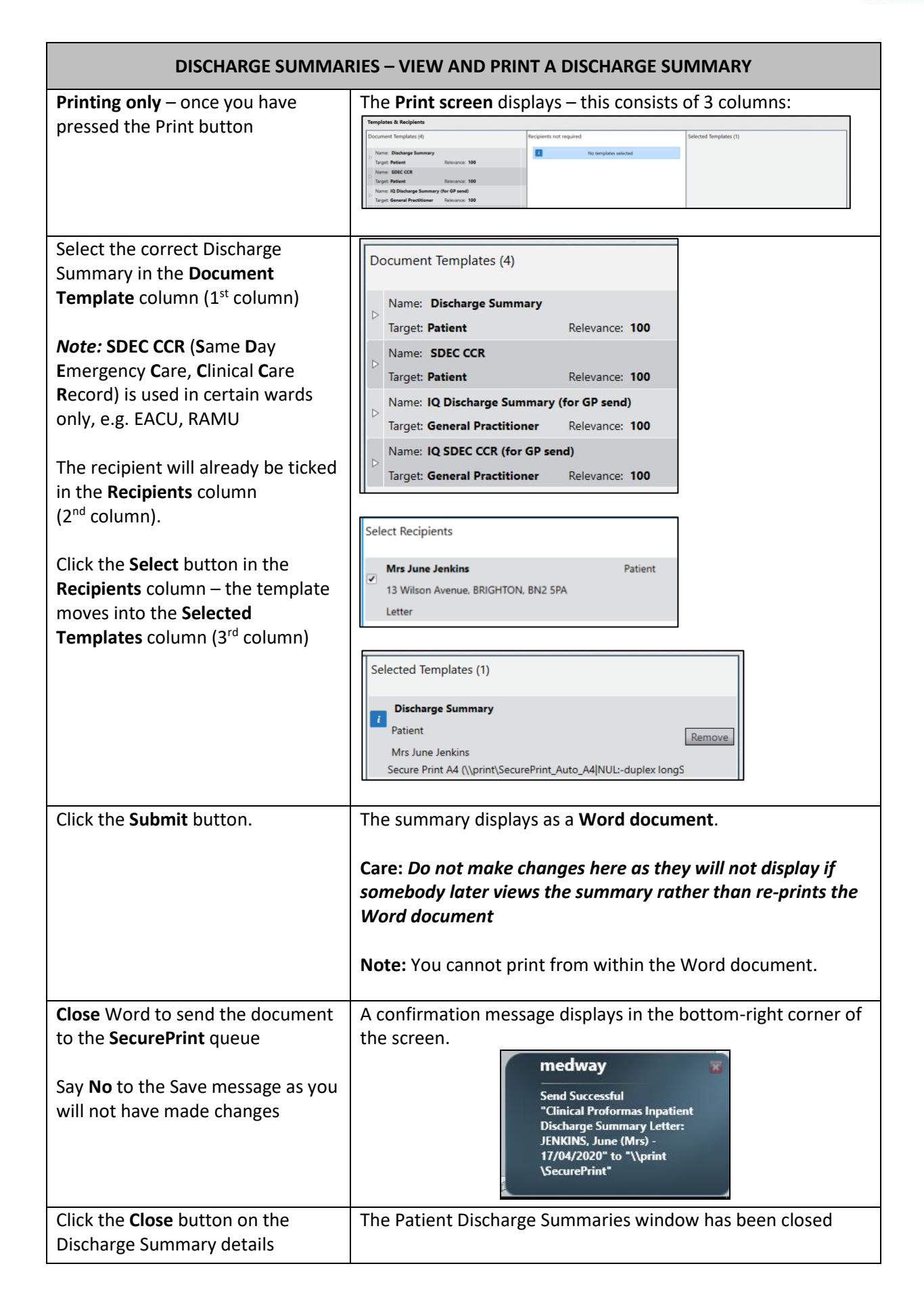